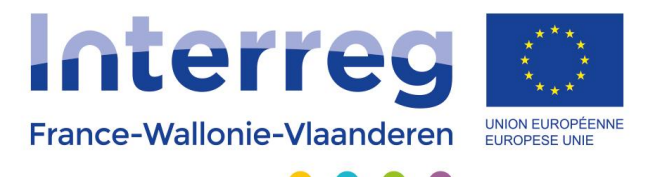

# **Application de gestion**

Manuel opérateur Phase projet

version du 14.08.2015

Avec le soutien du Fonds européen de développement régional Met steun van het Europees Fonds voor Regionale Ontwikkeling

# Application de gestion Interreg V FWVL Manuel d'utilisation opérateur fiches projets

# 1. Pré-requis

Les paragraphes qui suivent mettent en lumière certaines fonctions spécifiques des fiches projets.

Veuillez vous référer au « Manuel d'utilisation opérateur » pour les fonctions de base.

## 2. Informations demandées

La fiche projet est divisée en 3 parties :

- Partie 1 Informations générales
- Partie 2 Présentation du projet
- Partie 3 Éléments budgétaires

| Tarce-Wallovie-Valanderm                                                                                                    |
|----------------------------------------------------------------------------------------------------|
| Introduction nouveau projet unique                                                                                                    |
| Introduction projet et validation                                                                                                    |
| Pour chacune des 3 parties, veuillez saisir les informations demandées dans chaque onglet, en prenant soin d'enregistrer à chaque étape. |
| Si vous aviez besoin d'aide, veuillez contacter votre équipe technique :                                                                 |
| Equipe Technique - Antenne Wallonie<br>Avenue Jean Mermoz<br>6041 GOSSELIES<br>+32 (0) 71 20 98 20<br>Interreg.wallonie@skynet.be        |
| Partie 1 - Informations générales Partie 2 - Présentation du projet Partie 3 - Eléments budgétaires                                      |
| Générer un rapport de com létude du projet (ficture/DF)                                                                                  |

# 3. Partie 1 – Informations générales

3.1. Accès à la fiche projet

Si vous avez reçu une notification positive par e-mail, vous signalant que votre pré-projet avait été accepté, vous devez prendre contact avec le Secrétariat conjoint pour demander l'accès à la fiche projet.

En tant qu'opérateur chef de file, vous avez la charge d'ouvrir les accès aux opérateurs partenaires et associés de votre projet. Pour rappel, chaque opérateur (non associé) devra remplir son propre budget (cf. Partie 3 – Éléments budgétaires).

Les accès se font au niveau des personnes. Pour qu'un utilisateur ait accès à la fiche projet, l'opérateur chef de file doit lui attribuer une responsabilité (responsable juridique, du projet, financier ou autre).

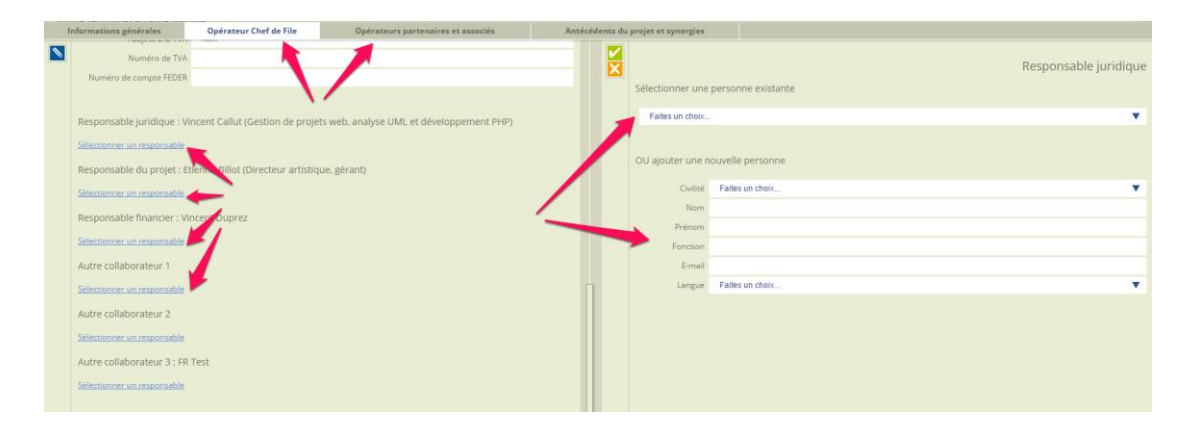

Sélectionnez d'abord l'onglet « Opérateur Chef de File » ou sélectionnez un opérateur dans « Opérateurs partenaires et associés ».

Sélectionnez chaque responsable (une même personne peut être responsable à plusieurs niveaux).

Dans la fenêtre de droite, choisissez une personne déjà encodée ou utilisez le formulaire pour ajouter une nouvelle personne (uniquement si la personne n'est pas présente dans la liste déroulante du dessus).

Seules les personnes sélectionnées auront accès à la fiche projet.

Il se peut que l'opérateur ne soit pas encore activé. Dans ce cas, utilisez le bouton adéquat pour demander au Secrétariat Conjoint d'activer cet opérateur. Une fois que ce sera fait, le Secrétariat vous informera et vous pourrez sélectionner les personnes responsables.

| Asujetti à la TVA              | Faites un choix                                                   |
|--------------------------------|-------------------------------------------------------------------|
| Numéro de TVA                  |                                                                   |
| Numéro de compte FEDER         |                                                                   |
|                                |                                                                   |
| Accès à l'application          |                                                                   |
| Cet opérateur n'est pas encore | activé. Vous ne pouvez donc pas lui donner accès à l'application. |
| Demander au Secrétariat Cor    | joint d'activer l'opérateur                                       |
|                                |                                                                   |
| Quelles compétences et ex      | périence de l'opérateur sont intéressantes pour le projet ?       |
|                                |                                                                   |

#### Remarque concernant les portefeuilles de projet

L'opérateur chef de file du projet pilote doit donner l'accès aux partenaires en sélectionnant une personne responsable dans l'onglet « Opérateur Chef de File » de chaque projet constitutif. Cette personne ouvrira alors les accès aux opérateurs partenaires et associés de son propre projet constitutif.

#### 3.2. Informations demandées

Pensez à bien remplir tous les onglets. Certaines informations auront été récupérées de votre fiche pré-projet.

# 4. Partie 2 – Présentation du projet

#### 4.1. Modules de travail et activités

Deux modules de travail ont été créés automatiquement. Pour ajouter un nouveau module de travail, utilisez le menu adéquat.

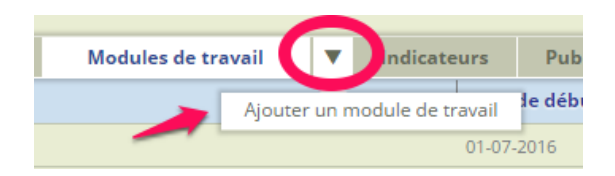

Pour accéder à la liste des activités d'un module de travail, cliquez sur le lien spécifique. Pour ajouter une activité, utilisez le bouton en dessous.

| Activités                                                         |
|-------------------------------------------------------------------|
| Veuillez décrire en détail les activités de ce module de travail. |
| Aucune activité ajoutée                                           |
| Ajouter une activité                                              |
|                                                                   |

4.2. Indicateurs, public-cible, zones, ...

Ces onglets fonctionnent de la même manière que pour la fiche pré-projet que vous avez remplie.

#### 4.3. Fichiers annexes

Vous pouvez attacher des fichiers (Word, Excel, PDF, ...) à votre fiche projet (études, conventions, délibérations, engagements financiers, ...).

**Attention :** seuls les éléments de la fiche projet seront pris en compte lors de l'évaluation du projet ! Cela ne vous dispense donc pas de remplir les différents champs de la fiche de manière complète et précise.

Pour attacher un fichier, sélectionnez-le sur votre disque dur (bouton « Parcourir... ») et indiquez un intitulé. Une barre de progression vous indiquera quand le fichier a été envoyé sur l'application. Attendez que l'upload soit complet pour valider le formulaire.

| Résumé   | Description   | Modules de travail                    | Indicateurs       | Public-cible     | Zones      | Pérennité        | Principes horizontaux | Fichiers annexes |   |
|----------|---------------|---------------------------------------|-------------------|------------------|------------|------------------|-----------------------|------------------|---|
| Fi<br>Po | chiers annexe | S<br>luction de votre projet, vous po | ouvez envoyer des | annexes sous for | me de fich | iers (PDF, Word, | Excel,).              | 1                |   |
|          | Fichier nº 1  | _                                     | -                 | -                | -          | -                | _                     | Parcourir        | _ |
|          | Intitulé      |                                       |                   |                  |            |                  | -                     |                  |   |
|          | 5             |                                       |                   |                  |            |                  |                       |                  |   |

Vous avez toujours la possibilité de télécharger les fichiers envoyés ou de les supprimer.

| Fichiers anne        | xes                                                                                                    |
|----------------------|----------------------------------------------------------------------------------------------------|
| Pour compléter l'int | roduction de votre projet, vous pouvez envoyer des annexes sous forme de fichiers (PDF, Word, Excel,). |
| Fichier nº 1         |                                                                                                    |
| Supprimer Télé       | charger                                                                                                |
| Intitulé             | Fichier complémentaire                                                                                 |
| P                    |                                                                                                    |
|                      |                                                                                                    |
|                      |                                                                                                    |

# 5. Partie 3 – Éléments budgétaires

Des tableaux récapitulatifs (concernant tous les opérateurs) sont disponibles.

| Introduction projet et validation                                                                                                 |                                         |                                                              |                                       |                      |  |  |  |  |
|----------------------------------------------------------------------------------------------------|-----------------------------------------|--------------------------------------------------------------|---------------------------------------|----------------------|--|--|--|--|
| Pour chacune des 3 parties, veuillez sais<br>Si vous aviez besoin d'aide, veuillez cont                                           | ir les information<br>acter votre équip | ns demandées dans chaque onglet, en prenai<br>de technique : | nt soin d'enregistrer à chaque étape. |                      |  |  |  |  |
| Equipe Technique - Antenne Wallonie<br>Avenue Jean Mermoz<br>6041 GOSSELIES<br>+32 (0) 71 20 98 20<br>Interreg.wallonie@skynet.be |                                         |                                                              |                                       |                      |  |  |  |  |
| Partie 1 - Informations générales                                                                                                 | Partie 2 - Présent                      | ation du projet Partie 3 - Eléments budgé                    | etaires                               |                      |  |  |  |  |
| Générer un rapport de complétude du p                                                                                             | orojet (fichier PDI                     | e                                                            |                                       |                      |  |  |  |  |
|                                                                                                    |                                         |                                                              |                                       |                      |  |  |  |  |
|                                                                                                    |                                         | -                                                            |                                       |                      |  |  |  |  |
|                                                                                                    |                                         |                                                              |                                       |                      |  |  |  |  |
|                                                                                                    |                                         |                                                              |                                       |                      |  |  |  |  |
| Choisissez un opérateur/budget                                                                                                    |                                         | Tableaux MT et lignes budgétaires                            | Tableau financements                  | Tableau suivi annuel |  |  |  |  |
| Opérateur                                                                                                    | TVA                                     | Chef de file                                                 |                                       |                      |  |  |  |  |
| STC                                                                                                    | Non                                     | Oui                                                          |                                       |                      |  |  |  |  |
| Test2                                                                                                    |                                         |                                                              |                                       |                      |  |  |  |  |
| test                                                                                                    |                                         |                                                              |                                       |                      |  |  |  |  |

# 5.1. Sélection d'un opérateur

Chaque opérateur (non associé) doit remplir son propre budget prévisionnel.

Cliquez simplement sur le nom de l'opérateur qui vous concerne.

| Introduction projet et validation                                                                                                    |                                                                          |                           |                      |                      |                      |  |  |  |  |
|----------------------------------------------------------------------------------------------------|--------------------------------------------------------------------------|---------------------------|----------------------|----------------------|----------------------|--|--|--|--|
| Pour chacune des 3 parties, veuillez saisir les informations demandées dans chaque onglet, en prenant soin d'enregistrer à chaque étape. |                                                                          |                           |                      |                      |                      |  |  |  |  |
| Si vous aviez besoin d'aide, veui                                                                                                    | Si vous aviez besoin d'aide, veuillez contacter votre équipe technique : |                           |                      |                      |                      |  |  |  |  |
| Equipe Technique - Antenne Wallonie<br>Avenue Jean Mermoz<br>6041 GOSSELIES<br>+32 (0) 712 098 20<br>Interreg.wallonie@skynet.be         |                                                                          |                           |                      |                      |                      |  |  |  |  |
| Partie 1 - Informations générale                                                                                                    | s Partie 2 - Prése                                                       | entation du projet Partie | 3 - Eléments budgéta | ires                 |                      |  |  |  |  |
| Générer un rapport de complét                                                                                                    | ude du projet (fichier F                                                 | <u>PDF)</u>               | -                    |                      |                      |  |  |  |  |
|                                                                                                    |                                                                          |                           |                      |                      |                      |  |  |  |  |
|                                                                                                    |                                                                          |                           |                      |                      |                      |  |  |  |  |
|                                                                                                    |                                                                          |                           |                      |                      |                      |  |  |  |  |
|                                                                                                    |                                                                          |                           |                      |                      |                      |  |  |  |  |
|                                                                                                    |                                                                          |                           |                      |                      |                      |  |  |  |  |
| Choisissez un opérateur/                                                                                                    | get                                                                      | Tableaux MT et lignes b   | udgétaires           | Tableau financements | Tableau suivi annuel |  |  |  |  |
| Opérateur                                                                                                    | TVA                                                                      | Chef de file              |                      |                      |                      |  |  |  |  |
| Orange Bleu                                                                                                    |                                                                          | Oui                       |                      |                      |                      |  |  |  |  |
| Souvenir d'un Soir                                                                                                    |                                                                          |                           |                      |                      |                      |  |  |  |  |
| Euroconcept                                                                                                    |                                                                          |                           |                      |                      |                      |  |  |  |  |
|                                                                                                    |                                                                          |                           |                      |                      |                      |  |  |  |  |
|                                                                                                    |                                                                          |                           |                      |                      |                      |  |  |  |  |

Vous arrivez ensuite à un sous-menu :

- Budget prévisionnel : c'est là que vous allez encoder tous les frais prévus ainsi que les éventuelles recettes.
- Récapitulatif budget : il s'agit de 2 tableaux non éditables (par catégories de frais et par modules de travail).
- Sources de financement : une fois que vous aurez rempli le budget prévisionnel, c'est ici que vous devrez indiquer le plan de cofinancement.

| Introduction projet et validation                                                                                                    |  |  |  |  |  |  |  |  |  |
|----------------------------------------------------------------------------------------------------|--|--|--|--|--|--|--|--|--|
| Pour chacune des 3 parties, veuillez saisir les informations demandées dans chaque onglet, en prenant soin d'enregistrer à chaque étape. |  |  |  |  |  |  |  |  |  |
| Si vous aviez besoin d'aide, veuillez contacter votre équipe technique :                                                                 |  |  |  |  |  |  |  |  |  |
| Equipe Technique - Antenne Wallonie<br>Avenue Jean Mermoz<br>6041 GOSSELES<br>+32 (0) 71 20 98 20<br>interreg.wallonie@skynet.be         |  |  |  |  |  |  |  |  |  |
| Partie 1 - Informations générales Partie 2 - Présentation du projet Partie 3 - Eléments budgétaires                                      |  |  |  |  |  |  |  |  |  |
| Générer un rapport de complétude du projet (fichier PDF)                                                                                 |  |  |  |  |  |  |  |  |  |
|                                                                                                    |  |  |  |  |  |  |  |  |  |
|                                                                                                    |  |  |  |  |  |  |  |  |  |
|                                                                                                    |  |  |  |  |  |  |  |  |  |
|                                                                                                    |  |  |  |  |  |  |  |  |  |
|                                                                                                    |  |  |  |  |  |  |  |  |  |
| Retour                                                                                                    |  |  |  |  |  |  |  |  |  |
| Orange Bleu                                                                                                    |  |  |  |  |  |  |  |  |  |
| 1. Budget prévisionnel                                                                                                    |  |  |  |  |  |  |  |  |  |
| 2. Récapitulatif budget                                                                                                    |  |  |  |  |  |  |  |  |  |
| 3. Sources de financement                                                                                                    |  |  |  |  |  |  |  |  |  |
|                                                                                                    |  |  |  |  |  |  |  |  |  |

#### Le nom de l'opérateur que vous avez choisi apparaît à l'écran.

| Introduction projet et validation                                                                                                    |
|----------------------------------------------------------------------------------------------------|
| Pour chacune des 3 parties, veuillez saisir les informations demandées dans chaque onglet, en prenant soin d'enregistrer à chaque étape. |
| Si vous aviez besoin d'aide, veuillez contacter votre equipe technique :                                                                 |
| Equipe Technique - Antenne Wallonie<br>Avenue Jean Mermoz<br>6041 GOSSELIES<br>+32 (0) 71 20 98 20<br>interreg.wallonie@skynet.be        |
| Partie 1 - Informations générales Partie 2 - Présentation du projet Partie 3 - Eléments budgétaires                                      |
| Générer un rapport de complétude du projet (fichier PDF)                                                                                 |
|                                                                                                    |
|                                                                                                    |
|                                                                                                    |
|                                                                                                    |
|                                                                                                    |
| Retour                                                                                                    |
| Orange Bleu                                                                                                    |
| 1. Budget previsionnel                                                                                                    |
| 2. Récapitulatif budget                                                                                                    |
| 3. Sources de financement                                                                                                    |
|                                                                                                    |

Lorsque vous choisirez une des trois entrées dans le sous-menu, cela ne concernera que cet opérateur.

#### **Important**

À tout moment, vous pourrez cliquer sur le bouton « Partie 3 – Éléments budgétaires » pour revenir à cet écran.

| Introduction projet et valid                                                                                                    | ation                             |                                 |  |  |  |  |  |  |  |
|----------------------------------------------------------------------------------------------------|-----------------------------------|---------------------------------|--|--|--|--|--|--|--|
| Pour chacune des 3 parties, veuillez saisir les informations demandées dans chaque onglet, en prenant soin d'enregistrer à chaque étape. |                                   |                                 |  |  |  |  |  |  |  |
| Si vous aviez besoin d'aide, veuillez contacter votre équipe technique :                                                                 |                                   |                                 |  |  |  |  |  |  |  |
| Equipe Technique - Antenne Wallonie<br>Avenue Jean Mermoz<br>6041 GOSSELIES<br>+32 (0) 71 20 98 20<br>interreg.wallonie@skynet.be        |                                   |                                 |  |  |  |  |  |  |  |
| Partie 1 - Informations générales                                                                                                    | Partie 2 - Présentation du projet | Partie 3 - Eléments budgétaires |  |  |  |  |  |  |  |
| Générer un rapport de complétude du p                                                                                                    | projet (fichier PDF)              | <b></b>                         |  |  |  |  |  |  |  |
|                                                                                                    |                                   |                                 |  |  |  |  |  |  |  |
|                                                                                                    |                                   |                                 |  |  |  |  |  |  |  |
|                                                                                                    |                                   |                                 |  |  |  |  |  |  |  |
|                                                                                                    |                                   | •                               |  |  |  |  |  |  |  |
|                                                                                                    |                                   |                                 |  |  |  |  |  |  |  |
| Retour                                                                                                    |                                   |                                 |  |  |  |  |  |  |  |
| Orange Bleu                                                                                                    |                                   |                                 |  |  |  |  |  |  |  |
| 1. Budget prévisionnel                                                                                                    |                                   |                                 |  |  |  |  |  |  |  |
| 2. Récapitulatif budget                                                                                                    |                                   |                                 |  |  |  |  |  |  |  |
| 3. Sources de financement                                                                                                    |                                   |                                 |  |  |  |  |  |  |  |
|                                                                                                    |                                   |                                 |  |  |  |  |  |  |  |

Depuis cet écran, vous pouvez cliquer sur « Retour » pour revenir au choix d'un opérateur.

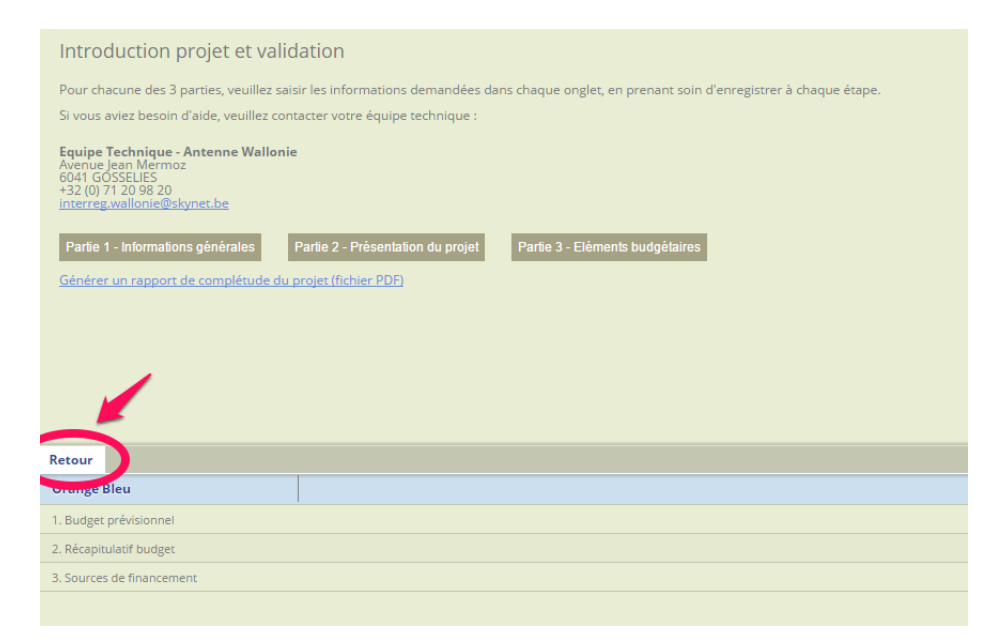

### 5.2. Budget prévisionnel

C'est ici que vous allez remplir, par type de frais, votre budget prévisionnel.

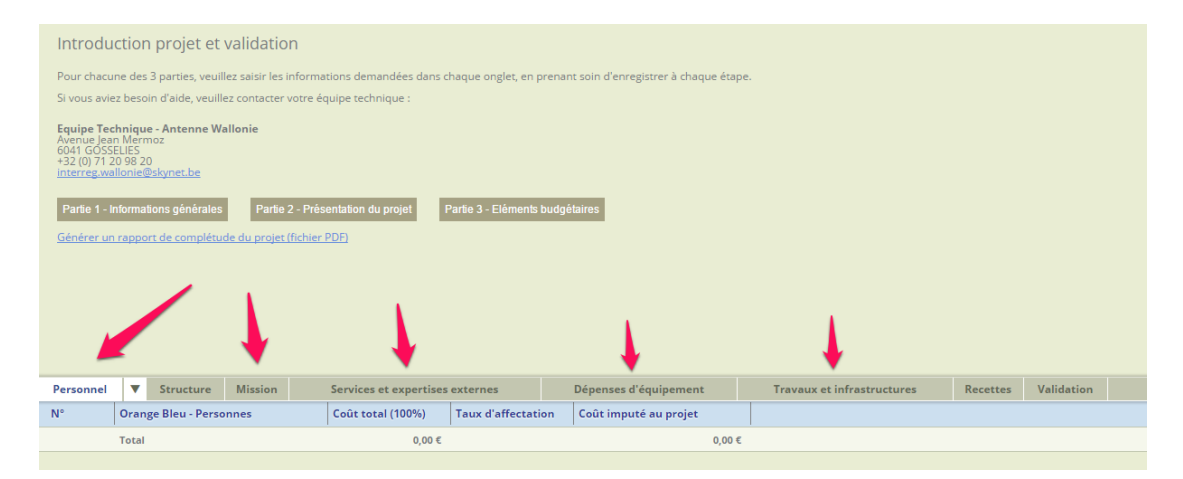

Certains frais sont calculés automatiquement, en fonction des autres frais. Il s'agit des frais de structure (12,5% des frais de personnel) et de validation (2,5% du budget total, recettes déduites).

| Introduction projet et validation                                                                                                    |                                                                                                    |                            |                            |                     |  |  |  |  |
|----------------------------------------------------------------------------------------------------|----------------------------------------------------------------------------------------------------|----------------------------|----------------------------|---------------------|--|--|--|--|
| Pour chacune des 3 parties, veuillez saisir les informations demandées dans chaque onglet, en prenant soin d'enregistrer à chaque étape.<br>Si vous aviez besoin d'aide, veuillez contacter votre équipe technique : |                                                                                                    |                            |                            |                     |  |  |  |  |
| Equipe Technique - Antenne Wallonie<br>Avenue Jean Microsz<br>432 (0) 712 098 20<br>Interreg.wallonie@skynet.be                                                                                                    |                                                                                                    |                            |                            |                     |  |  |  |  |
| Partie 1 - Informations générales Partie 2 - Prése                                                                                                    | Partie 1 - Informations générales Partie 2 - Présentation du projet Partie 3 - Eléments budgétaires |                            |                            |                     |  |  |  |  |
| <u>Générer un rapport de complétude du projet (fichier l</u>                                                                                                    | <u>PDF)</u>                                                                                         |                            |                            |                     |  |  |  |  |
|                                                                                                    |                                                                                                    |                            |                            |                     |  |  |  |  |
| 4                                                                                                    |                                                                                                    |                            |                            | 4                   |  |  |  |  |
| Personnel V Structure Mission                                                                                                    | Services et expertises externes                                                                     | Dépenses d'équipement      | Travaux et infrastructures | Recettes Validation |  |  |  |  |
| N° Orange Bleu - Personnes                                                                                                    | Coût total (100%) Taux d'affectat                                                                   | tion Coût imputé au projet |                            |                     |  |  |  |  |
| Total                                                                                                    | 0,00 €                                                                                              | 0,00 €                     |                            |                     |  |  |  |  |

Les frais de type « Mission » et « Services et expertises externes » sont répartis par catégories.

|                                                                 |                                     | 1                 |                                 |         |                       |        |                      |          |            |
|-----------------------------------------------------------------|-------------------------------------|-------------------|---------------------------------|---------|-----------------------|--------|----------------------|----------|------------|
| Personnel                                                       | Structure                           | Mission           | Services et expertises externes |         | Dépenses d'équipement | Travau | k et infrastructures | Recettes | Validation |
| Descriptif                                                      |                                     |                   | Coût imputé au pro              | ojet    |                       |        |                      |          |            |
| Études et enqu                                                  | êtes                                |                   |                                 | 0,00 €  |                       |        |                      |          |            |
| Formations                                                      |                                     |                   | 6                               | 50,00 € |                       |        |                      |          |            |
| Traductions et i                                                | interprétariat                      |                   |                                 | 0,00 €  |                       |        |                      |          |            |
| Développemen                                                    | it et maintenance                   | informatique      |                                 | 0,00 €  |                       |        |                      |          |            |
| Activités de communication                                      |                                     |                   |                                 | 0,00€   |                       |        |                      |          |            |
| Événements et réunions (y compris frais de mission des experts) |                                     |                   | n des experts)                  | 0,00€   |                       |        |                      |          |            |
| Suivi financier e                                               | Suivi financier et suivi des audits |                   |                                 |         |                       |        |                      |          |            |
| Consultance et                                                  | expertise                           |                   |                                 | 0,00 €  |                       |        |                      |          |            |
| Autres activités                                                | i liées à la mise er                | i oeuvre du proje | t                               | 0,00 €  |                       |        |                      |          |            |
| Total                                                           |                                     |                   | 6                               | 50,00 € |                       |        |                      |          |            |
|                                                                 |                                     |                   |                                 |         |                       |        |                      |          |            |

Cliquez sur une catégorie et choisissez le module de travail auquel votre frais correspond.

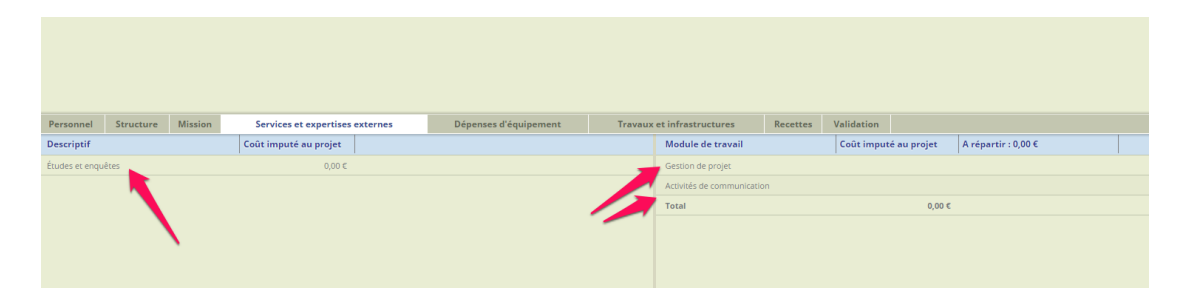

Encodez alors le montant.

| Personnel       | Structure | Mission | Services et expertises externes | Dépenses d'équipement | Travaux et | infrastructures | Recettes      | Validation |                                      |
|-----------------|-----------|---------|---------------------------------|-----------------------|------------|-----------------|---------------|------------|--------------------------------------|
| Descriptif      |           |         | Coût imputé au projet           |                       |            | I               |               |            |                                      |
| Études et enqui | ites      |         | 5 000,00 C                      |                       |            | ×               |               |            | Modifier un montant                  |
|                 |           |         |                                 |                       |            |                 |               |            | Module de travail : Gestion de proje |
|                 |           |         |                                 |                       |            |                 |               |            |                                      |
|                 |           |         |                                 |                       |            |                 |               |            | En                                   |
|                 |           |         |                                 |                       |            | Coût imput      | é au projet 5 | 000,00     |                                      |
|                 |           |         |                                 |                       |            |                 |               |            |                                      |

Le total par catégorie sera calculé automatiquement.

| Personnel       | Structure | Mission | Services et expertises externes | Dépenses d'équipement | Travaux | et infrastructures        | Recettes | Validation |             |                     |  |
|-----------------|-----------|---------|---------------------------------|-----------------------|---------|---------------------------|----------|------------|-------------|---------------------|--|
| Descriptif      |           |         | Coût imputé au projet           |                       |         | Module de travail         |          | Coût imput | é au projet | A répartir : 0,00 € |  |
| Études et enqui | êtes      |         | 7 500,00 €                      |                       |         | Gestion de projet         |          |            | 5 000,00 €  |                     |  |
|                 |           |         |                                 |                       |         | Activités de communicatio | n        |            | 2 500,00 €  |                     |  |
|                 |           |         |                                 |                       |         | Total                     |          |            | 7 500,00 €  |                     |  |
|                 |           |         |                                 |                       |         |                           |          |            | 1           |                     |  |
|                 |           |         |                                 |                       |         |                           |          |            |             |                     |  |
|                 |           |         |                                 |                       |         |                           |          | -          |             |                     |  |
|                 |           |         |                                 |                       |         |                           |          |            |             |                     |  |
|                 |           |         |                                 |                       |         |                           |          |            |             |                     |  |
|                 |           |         |                                 |                       |         |                           |          |            |             |                     |  |

Idem pour l'onglet du type de frais.

| 1                                                               |                       |                       |                            |                     |
|-----------------------------------------------------------------|-----------------------|-----------------------|----------------------------|---------------------|
| Personnel Structure Mission Services et experi                  | tises externes        | Dépenses d'équipement | Travaux et infrastructures | Recettes Validation |
| Descriptif                                                      | Coût imputé au projet |                       |                            |                     |
| Études et enquêtes                                              | 7 500,00 \$           | 1                     |                            |                     |
| Formations                                                      | 650,00 \$             | 1                     |                            |                     |
| Traductions et interprétariat                                   | 0,00 \$               | 1                     |                            |                     |
| Développement et maintenance informatique                       | 0,00 \$               | I                     |                            |                     |
| Activités de communication                                      | 0,00 \$               | I                     |                            |                     |
| Événements et réunions (y compris frais de mission des experts) | 0,00 \$               | I.                    |                            |                     |
| Suivi financier et suivi des audits                             | 0,00 \$               | E                     |                            |                     |
| Consultance et expertise                                        | 0,00 \$               | :                     |                            |                     |
| Autres activités liées à la mise en oeuvre du projet            | 0.00.0                |                       |                            |                     |
| Total                                                           | 8 150,00              |                       |                            |                     |
|                                                                 |                       |                       |                            |                     |

Les frais de personnel demandent de renseigner quelques informations sur le profil considéré.

Cliquez d'abord sur le sous-menu pour ajouter une personne et remplissez le formulaire complètement.

|        | 1      |           |                 |        |                    |                    |                         |      |           |                   |      |                            |          |               |                         |
|--------|--------|-----------|-----------------|--------|--------------------|--------------------|-------------------------|------|-----------|-------------------|------|----------------------------|----------|---------------|-------------------------|
| Pers   | onnel  | <b>•</b>  | Structure       | Missio | n Se               | ervices et exper   | tises externes          | Dé   | penses    | d'équipement      |      | Travaux et infrastructures | Recettes | Validation    |                         |
| N°     |        | Aiouter   | une personne    |        | C                  | oût total (100%    | ) Taux d'affectatio     | n Co | ût imp    | uté au projet     |      |                            |          |               |                         |
|        | Modif  | ier la pe | rsonne sélectio |        |                    | 0,                 | 00 €                    |      |           | 0,                | 00 € | '                          |          |               |                         |
|        |        |           |                 |        |                    |                    |                         |      |           |                   |      |                            |          |               |                         |
|        |        |           |                 |        |                    |                    |                         |      |           |                   |      |                            |          |               |                         |
| Persor | nnel 🖪 | Struc     | ture Mission    | Sen    | vices et expertise | s externes         | Dépenses d'équipement   | 1    | fravaux e | tinfrastructures  | Rece | ettes Validation           |          |               |                         |
| N°     | Ora    | inge Bleu | - Personnes     | Coi    | ût total (100%)    | Taux d'affectation | n Coût imputé au projet | 00 F | - 4       |                   |      |                            |          | Aiouter une p | ersonne                 |
|        |        |           |                 |        |                    |                    |                         |      |           | Qualificatio      | n    |                            |          |               | Français<br>Néerlandais |
|        |        |           |                 |        |                    |                    |                         |      |           |                   |      |                            |          |               |                         |
|        |        |           |                 |        |                    |                    |                         |      |           | Catégori          | ie F | aites un choix             |          |               | •                       |
|        |        |           |                 |        |                    |                    |                         |      |           |                   |      |                            |          |               | En d                    |
|        |        |           |                 |        |                    |                    |                         |      |           | Coult total (1009 | (0)  |                            |          |               |                         |
|        |        |           |                 |        |                    |                    |                         |      |           | Taux d'affectatio | m    |                            |          |               | 20 %                    |

En fonction du coût total et du taux d'affectation renseignés, un montant à répartir est calculé. Tant que ce montant n'est pas atteint en totalisant les montants par modules de travail, pour cette personne, la ligne restera affichée en rouge.

| Personnel | •      | Structure      | Mission | Services et expertises | externes        |       | Dépenses d'équipement |       | Travaux et infrastructures | Recettes | Validation |  |
|-----------|--------|----------------|---------|------------------------|-----------------|-------|-----------------------|-------|----------------------------|----------|------------|--|
| N°        | Oran   | ge Bleu - Pers | onnes   | Coût total (100%)      | Taux d'affectat | ion   | Coût imputé au projet |       |                            |          |            |  |
| 4         | Secrét | aire           |         | 35 000,00 €            | 80              | ,00 % | 0,                    | ,00 € |                            |          |            |  |
|           | Total  |                |         | 35 000,00 €            |                 |       | 0,                    | ,00 € |                            |          |            |  |
|           |        |                |         |                        |                 |       |                       |       |                            |          |            |  |

Cliquez dessous pour voir apparaître le montant à répartir.

| Personnel | ▼ Structure Mission     | Services et expertises | externes           | Dépenses d'équipement | Tra | waux et infrastructures    | Recettes | Validation       |      |                          |   |
|-----------|-------------------------|------------------------|--------------------|-----------------------|-----|----------------------------|----------|------------------|------|--------------------------|---|
| N°        | Orange Bleu - Personnes | Coût total (100%)      | Taux d'affectation | Coût imputé au projet |     | Module de travail          |          | Coût imputé au p | rojt | A répartir : 28 000,00 € | ) |
| 4         | Secrétaire              | 35 000,00 €            | 80,00 9            | 6 0,00                | c   | Gestion de projet          |          |                  |      |                          |   |
|           | Total                   | 35 000,00 €            |                    | 0,00                  | ¢   | Activités de communication |          |                  |      |                          |   |
|           |                         |                        |                    |                       |     | Total                      |          | 0,00 €           |      |                          |   |
|           | N N                     |                        |                    |                       |     |                            |          |                  |      |                          |   |

C'est ce montant exact que vous allez devoir atteindre en répartissant par module de travail. Une fois que le coût imputé au projet correspondra exactement au montant à répartir, la ligne sera affichée en gris et vous pourrez continuer l'encodage de votre budget.

| Personnel | ▼ Structure Mission     | Services et expertises | externes           | Dépenses d'équipement | Tra | vaux et infrastructures    | Recettes | Validation            |                          |  |
|-----------|-------------------------|------------------------|--------------------|-----------------------|-----|----------------------------|----------|-----------------------|--------------------------|--|
| N°        | Orange Bleu - Personnes | Coût total (100%)      | Taux d'affectation | Coût imputé au projet |     | Module de travail          |          | Coût imputé au projet | A répartir : 28 000,00 € |  |
| 4         | Secrétaire              | 35 000,00 €            | 80,00 %            | 28 000,00             |     | Gestion de projet          |          | 10 000,00 €           |                          |  |
|           | Total                   | 35 000,00 €            |                    | 28 000,00             |     | Activités de communication |          | 10 000,00             |                          |  |
|           |                         |                        |                    |                       |     | Total                      | - ( - )  | 28 000,00 €           |                          |  |
|           |                         |                        |                    |                       |     |                            |          |                       |                          |  |
|           |                         |                        |                    |                       |     |                            |          |                       |                          |  |

Les frais de type « Dépenses d'équipement » et « Travaux et infrastructures » sont aussi répartis par catégories mais vous devez, en plus, spécifier quelques informations.

| Personnel        | Structure         | Mission       | Services et expert | ises externes        |        | Dépenses d'équipement | Trav | aux et infrastructures | Recettes | Validation |  |  |  |
|------------------|-------------------|---------------|--------------------|----------------------|--------|-----------------------|------|------------------------|----------|------------|--|--|--|
| Descriptif       |                   |               |                    | Coût imputé au proje | t      |                       |      |                        |          |            |  |  |  |
| Matériel de bu   | reau              |               |                    | 0,                   | 00 €   |                       |      |                        |          |            |  |  |  |
| Matériel et logi | ciels informatiqu | es 📉          |                    | 0,                   | 00 €   |                       |      |                        |          |            |  |  |  |
| Mobilier et acc  | essoires          |               |                    | 0,                   | 0,00 € |                       |      |                        |          |            |  |  |  |
| Matériel de lab  | oratoire          |               |                    | 0,                   | 00 €   |                       |      |                        |          |            |  |  |  |
| Machines et in:  | struments         |               |                    | 0,                   | 00 €   |                       |      |                        |          |            |  |  |  |
| Outils ou dispo  | sitif             |               |                    | 0,                   | 00 €   |                       |      |                        |          |            |  |  |  |
| Véhicules        |                   |               |                    | 0,                   | 00€    |                       |      |                        |          |            |  |  |  |
| Tout autre équ   | ipement nécessa   | ire au projet |                    | 0,                   | 00€    |                       |      |                        |          |            |  |  |  |
| Total            |                   |               |                    | 0,                   | 9 00   |                       |      |                        |          |            |  |  |  |
|                  |                   |               |                    |                      |        |                       |      |                        |          |            |  |  |  |

| Personnel       | Structure      | Mission | Services et exper | tises externes    | Dépenses d'       | équipement       | Travaux  | et infra | structures       | Recettes       | Validatio    | n                                  |             |
|-----------------|----------------|---------|-------------------|-------------------|-------------------|------------------|----------|----------|------------------|----------------|--------------|------------------------------------|-------------|
| Matériel et log | iciels informa | itiques | Coût total (100%) | Taux d'amortissen | ment légal annuel | Montant éligible | Taux d'a |          |                  |                |              |                                    | Néerlandais |
| Ajouter une ent | rée            |         |                   |                   |                   |                  |          | ×        |                  | Lap            | top compute  | 4                                  |             |
|                 |                |         |                   |                   |                   |                  |          |          |                  |                |              |                                    |             |
|                 |                |         |                   |                   |                   |                  |          |          | Type d'investis: | sement éq      | uipement ach | eté et utilisé 100% pour le projet | •           |
|                 | ``             |         |                   |                   |                   |                  |          |          |                  |                |              |                                    | En 6        |
|                 |                |         |                   |                   |                   |                  |          |          | -                | Coût t         | otal (100%)  | 1 000                              |             |
|                 |                |         |                   |                   |                   |                  |          |          |                  |                |              |                                    | En 16       |
|                 |                |         |                   |                   |                   | /                |          |          | Taux d'an        | nortissement k | égal annuel  | 20                                 |             |
|                 |                |         |                   |                   |                   |                  |          |          |                  |                |              |                                    | En mois     |
|                 |                |         |                   |                   |                   |                  |          |          | Durée d'amortiss | sement affecté | e au projet  | 60                                 |             |
|                 |                |         |                   |                   |                   |                  |          |          |                  |                |              |                                    | En 16       |
|                 |                |         |                   |                   |                   |                  |          |          |                  | Taux d         | affectation  | 50                                 |             |

Remplissez tous les champs du formulaire. Comme pour les frais de personnel, un montant à répartir, selon les modules de travail, sera calculé automatiquement.

| Personnel | Structure  | Mission     | Services et experi     | tises externes   | Dép    | penses d'équipe | ment       | Travaux      | et infrastructures         | Recettes       | Validation            |                       |  |
|-----------|------------|-------------|------------------------|------------------|--------|-----------------|------------|--------------|----------------------------|----------------|-----------------------|-----------------------|--|
| Coût tota | l (100%)   | Taux d'amor | tissement légal annuel | Montant éligible | Taux d | l'affectation   | Coût imput | té au projet | Module de travail          |                | Coût imputé au projet | A répartir : 500,00 € |  |
|           | 1 000,00 € |             | 20,00 %                | 1 000,00 €       |        | 50,00 %         |            | 0,00 €       | Gestion de projet          |                |                       |                       |  |
|           |            |             |                        |                  |        |                 |            |              | Activités de communicatio  | n              |                       |                       |  |
|           |            |             |                        |                  |        |                 |            |              | Total                      |                | 0,00 €                |                       |  |
|           |            |             |                        |                  |        | •               |            |              | Modifier le descriptif "Or | dinateur port. | -                     |                       |  |
|           |            |             |                        |                  |        |                 |            |              |                            |                |                       |                       |  |
|           |            |             |                        |                  |        |                 |            |              |                            |                |                       |                       |  |

Vous aurez également la possibilité d'encoder les recettes prévues sur le projet.

| Introdu                                                                | Introduction projet et validation                                                                   |                                                 |                                  |                      |                                           |                     |        |                               |          |                            |          |            |  |
|------------------------------------------------------------------------|----------------------------------------------------------------------------------------------------|-------------------------------------------------|----------------------------------|----------------------|-------------------------------------------|---------------------|--------|-------------------------------|----------|----------------------------|----------|------------|--|
| Pour chacu<br>Si vous avie                                             | ne des<br>z beso                                                                                    | 3 parties, veuil<br>in d'aide, veuille          | lez saisir les i<br>ez contacter | informat<br>votre éq | ions demandées dans o<br>uipe technique : | :haque onglet, en p | orenar | nt soin d'enregistrer à chaqu | e étape. |                            |          |            |  |
| Equipe Tec<br>Avenue Jear<br>6041 GOSSI<br>+32 (0) 71 2<br>interreg.wa | hniqu<br>Mern<br>ELIES<br>0 98 20<br>Ilonie@                                                        | e - Antenne Wa<br>loz<br>)<br><u>)skynet.be</u> | allonie                          |                      |                                           |                     |        |                               |          |                            |          |            |  |
| Partie 1 - Ir                                                          | Partie 1 - Informations générales Partie 2 - Présentation du projet Partie 3 - Eléments budgétaires |                                                 |                                  |                      |                                           |                     |        |                               |          |                            |          |            |  |
| <u>Générer un</u>                                                      | Générer un rapport de complétude du projet (fichier PDF)                                            |                                                 |                                  |                      |                                           |                     |        |                               |          |                            |          |            |  |
|                                                                        |                                                                                                    |                                                 |                                  |                      |                                           |                     |        |                               |          |                            |          |            |  |
|                                                                        |                                                                                                    |                                                 |                                  |                      |                                           |                     |        |                               |          |                            | 1        |            |  |
|                                                                        |                                                                                                    |                                                 |                                  |                      |                                           |                     |        |                               |          |                            |          |            |  |
|                                                                        |                                                                                                    |                                                 |                                  |                      |                                           |                     |        |                               |          |                            |          |            |  |
| Personnel                                                              | ▼                                                                                                   | Structure                                       | Mission                          |                      | Services et expertises                    | externes            |        | Dépenses d'équipement         |          | Travaux et infrastructures | Recettes | Validation |  |
| N°                                                                     | Oran                                                                                                | ge Bleu - Perso                                 | nnes                             |                      | Coût total (100%)                         | Taux d'affectat     | ion    | Coût imputé au projet         |          |                            |          |            |  |
| Total 0,00 €                                                           |                                                                                                    |                                                 |                                  |                      |                                           |                     | 0,00 € |                               |          |                            |          |            |  |

Les recettes se gèrent de la même manière et viendront se déduire du total des frais encodés.

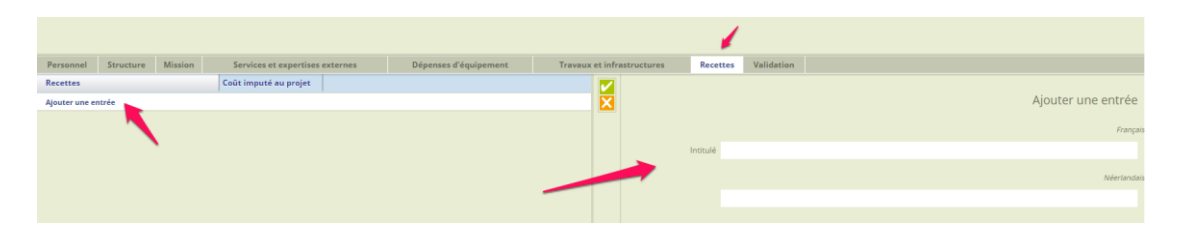

#### 5.3. Sources de financement

Le premier onglet vous indique le total de votre budget prévisionnel, calcule automatiquement le montant FEDER attribué et reprend le total des cofinancements que vous aurez encodés par versant.

| Introduction projet et                                                                                                    | validation                   |                         |                                                                  |
|----------------------------------------------------------------------------------------------------|------------------------------|-------------------------|------------------------------------------------------------------|
| Pour chacune des 3 parties, veui                                                                                                    | llez saisir les informatio   | ons demandées d         | ans chaque onglet, en prenant soin d'enregistrer à chaque étape. |
| Si vous aviez besoin d'aide, veuil                                                                                                    | lez contacter votre équ      | ipe technique :         |                                                                  |
| Equipe Technique - Antenne W<br>Avenue Jean Mermoz<br>6041 GOSSELIES<br>+32 (0) 71 20 98 20<br>interreg.wallonie@skynet.be<br>Partie 1 - Informations générales<br>Générer un rapport de complétu | allonie<br>Partie 2 - Préser | tation du projet<br>(F) | Partie 3 - Eléments budgétaires                                  |
| Sources de financement                                                                                                    | France Wallo                 | nie Flandre             |                                                                  |
| Type de cofinanceur                                                                                                    | Cofinancement                |                         |                                                                  |
| Orange Bleu                                                                                                    | 0,00 €                       |                         |                                                                  |
| Public                                                                                                    | 0,00 €                       |                         |                                                                  |
| Privé                                                                                                    | 0,00 €                       |                         |                                                                  |
| Total (50,00%)                                                                                                    | 0,00 €                       |                         |                                                                  |
| FEDER (50,00%)                                                                                                    | 20 313,13 €                  |                         |                                                                  |
| Total budget (100%)                                                                                                    | 40 626,25 €                  |                         |                                                                  |
|                                                                                                    |                              |                         |                                                                  |

#### L'encodage se fait versant par versant.

| Introduction projet e                                                                                                    | t validation                                     |                                                                                  |             |                                                                  |
|----------------------------------------------------------------------------------------------------|--------------------------------------------------|----------------------------------------------------------------------------------|-------------|------------------------------------------------------------------|
| Pour chacune des 3 parties, veu                                                                                                    | uillez saisir les inf                            | formations d                                                                     | emandées da | ans chaque onglet, en prenant soin d'enregistrer à chaque étape. |
| Si vous aviez besoin d'aide, veu                                                                                                    | illez contacter vo                               | tre équipe te                                                                    | echnique :  |                                                                  |
| Equipe Technique - Antenne V<br>Avenue Jean Mermoz<br>6041 GOSSELIES<br>+32 (0) 71 20 98 20<br>interreg.wallonie@skynet.be<br>Partie 1 - Informations générale<br>Générer un rapport de complét | Nallonie<br>es Partie 2 -<br>tude du projet (fit | - Présentation<br>chier PDF)                                                     | n du projet | Partie 3 - Eléments budgétaires                                  |
| Sources de financement                                                                                                    | France                                           | Wallonie                                                                         | Flandre     |                                                                  |
| Type de cofinanceur                                                                                                    |                                                  |                                                                                  |             |                                                                  |
|                                                                                                    | Cofinanceme                                      | ent                                                                              |             |                                                                  |
| Orange Bleu                                                                                                    | Cofinanceme                                      | ent<br>0,00 €                                                                    |             |                                                                  |
| Orange Bleu<br>Public                                                                                                    | Cofinanceme                                      | ent<br>0,00 €<br>0,00 €                                                          |             |                                                                  |
| Orange Bleu<br>Public<br>Privé                                                                                                    | Cofinanceme                                      | ent<br>0,00 €<br>0,00 €<br>0,00 €                                                |             |                                                                  |
| Orange Bleu<br>Public<br>Privé<br>Total (50,00%)                                                                                                    | Cofinanceme                                      | ent<br>0,00 €<br>0,00 €<br>0,00 €<br>0,00 €                                      |             |                                                                  |
| Orange Bleu<br>Public<br>Privé<br>Total (50,00%)<br>FEDER (50,00%)                                                                                                    | Cofinanceme                                      | ent 0,00 €<br>0,00 €<br>0,00 €<br>0,00 €<br>313,13 €                             |             |                                                                  |
| Orange Bleu<br>Public<br>Privé<br>Total (50,00%)<br>FEDER (50,00%)<br>Total budget (100%)                                                                                                    | 20 :<br>40 (                                     | 0,00 €   0,00 €   0,00 €   0,00 €   0,00 €   0,00 €   0,00 €   0,00 €   626,25 € |             |                                                                  |

Vous pouvez choisir un cofinancement par l'opérateur, un cofinancement public ou privé.

Si vous désirez cofinancement une partie par l'opérateur, cliquez sur son nom et encodez un montant par module de travail.

| Sources de financement | France     | Wallonie | Flandre |  |   |                                   |         |
|------------------------|------------|----------|---------|--|---|-----------------------------------|---------|
| Cofinanceur            | Cofinancem | ent      |         |  |   | Module de travail                 | Montant |
| Orange Bleu            |            | 0,00 €   |         |  |   | Gestion de projet                 |         |
|                        |            |          |         |  | _ | Activités de communication        |         |
|                        |            |          |         |  |   | Total                             | 0,00 €  |
|                        |            |          |         |  |   | Saisir un total tous MT confondus |         |
|                        |            |          |         |  |   |                                   |         |
|                        |            |          |         |  |   |                                   |         |
|                        |            |          |         |  |   |                                   |         |

Par facilité, vous pouvez encoder un total tous modules de travail confondus.

| Sources de financement | France     | Wallonie | Flandre |      |                                 |         |  |  |  |
|------------------------|------------|----------|---------|------|---------------------------------|---------|--|--|--|
| Cofinanceur            | Cofinancem | ent      |         | Mo   | odule de travail                | Montant |  |  |  |
| Orange Bleu            |            | 0,00 €   |         | Ges  | Gestion de projet               |         |  |  |  |
|                        |            |          |         | Acti | tivités de communication        |         |  |  |  |
|                        |            |          |         | Tot  | tal                             | 0,00 €  |  |  |  |
|                        |            |          |         | Sals | isir un total tous MT confondus |         |  |  |  |
|                        |            |          |         |      |                                 |         |  |  |  |

Une répartition pondérée vous sera alors suggérée. Vous pouvez bien entendu modifier les montants proposés.

| × |                            | Proposition de répartition par MT<br>Montant à répartir : 15 000,00 € |
|---|----------------------------|-----------------------------------------------------------------------|
|   |                            | En ¢                                                                  |
|   | Gestion de projet          | 6 261,20                                                              |
|   |                            | En €                                                                  |
|   | Activités de communication | 8 738,80                                                              |
|   |                            |                                                                       |

Lorsque vous choisissez un cofinancement public ou privé, vous devez indiquer de quel cofinanceur il s'agit.

| Sources de financement France Wallonie Flandre |   |             |                                                                                                    |
|------------------------------------------------|---|-------------|----------------------------------------------------------------------------------------------------|
| Cofinanceur - Public Cofinancement             |   |             |                                                                                                    |
| Ajouter un cofinanceur                         | X |             | Ajouter un cofinanceur public                                                                                                    |
|                                                |   | Entrez le:  | s premières lettres du nom du cofinanceur dans le champ ci-dessou:<br>et vérifiez qu'il n'existe pas déjà dans la base de données |
|                                                |   | Cofinanceur |                                                                                                    |
|                                                |   |             |                                                                                                    |

Commencez à taper les premières lettres et le système vous proposera des cofinanceurs existants. Ensuite, vous pourrez remplir la fiche complète du cofinanceur.

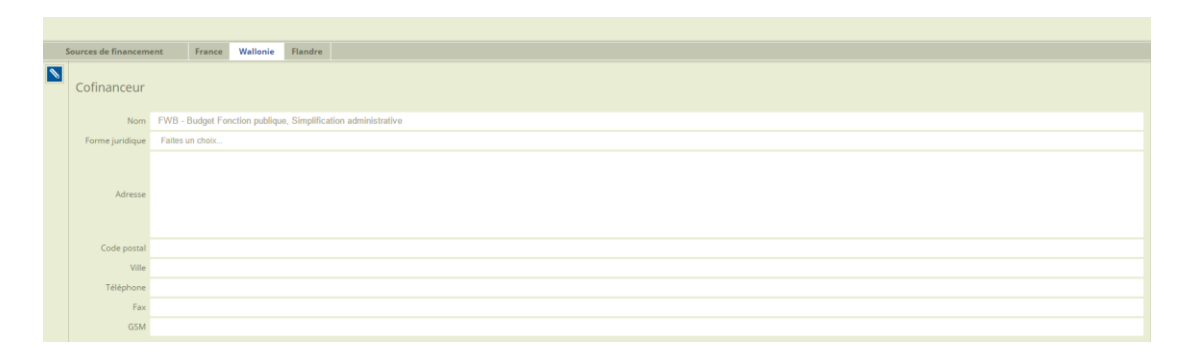

Recliquez sur l'onglet du versant concerné, sélectionné le cofinanceur créé et procédez comme expliqué ci-dessous pour répartir le montant du cofinancement par modules de travail.

|                                 |            | -        |         |  |  |  |                |                  |            |         |
|---------------------------------|------------|----------|---------|--|--|--|----------------|------------------|------------|---------|
| Sources de financement          | France     | Wallonie | Flandre |  |  |  |                |                  |            |         |
| Cofinanceur - Public            | Cofinancem | nent     |         |  |  |  | Module de      | ravail           |            | Montant |
| FWB - Budget Fonction publique, |            | 0,00 €   |         |  |  |  | Gestion de p   | ojet             |            |         |
| Ajouter un cofinanceur          | -          |          |         |  |  |  | Activités de c | ommunication     |            |         |
|                                 |            |          |         |  |  |  | Total          |                  |            | 0,00 €  |
|                                 | <b>`</b>   |          |         |  |  |  | Modifier le d  | ofinanceur "FW   | B - Budget |         |
|                                 |            |          |         |  |  |  | Saisir un tot  | al tous MT confo | ondus      |         |
|                                 |            |          |         |  |  |  | 1              | l                |            |         |

Lorsque vous aurez rempli votre plan de financement et que le total correspondra à ce qu'il reste à cofinancer (total du budget moins intervention FEDER), le tableau sera complètement gris et vous aurez terminé.

| Sources de financement | France     | Wallonie   | Flandre |  |  |  |  |  |
|------------------------|------------|------------|---------|--|--|--|--|--|
| Type de cofinanceur    | Cofinancem | ient       |         |  |  |  |  |  |
| Orange Bleu            | 1          | 5 000,00 € |         |  |  |  |  |  |
| Public                 | 5 313,12 € |            |         |  |  |  |  |  |
| Privé                  |            | 0,00 €     |         |  |  |  |  |  |
| Total (50,00%)         | 2          | 0 313,12 € |         |  |  |  |  |  |
| FEDER (50,00%)         | 2          | 0 313,13€  |         |  |  |  |  |  |
| Total budget (100%)    | 4          | 0 626,25 € |         |  |  |  |  |  |
|                        |            |            |         |  |  |  |  |  |